# KRAMER

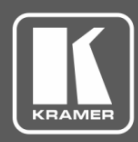

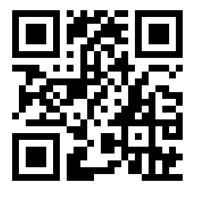

Scan for full manual

# **KDS-EN6, KDS-DEC6 Quick Start Guide**

This guide helps you install and use your KDS-EN6/KDS-DEC6 for the first time.

Go to <u>www.kramerav.com/downloads/KDS-EN6</u> t or <u>www.kramerav.com/downloads/KDS-DEC6</u> to download the latest user manual and check if firmware upgrades are available.

# Step 1: Check what's in the box

- KDS-EN6 Video Encoder
- I Bracket set for TOOLS
- KDS-DEC6 Video Decoder
- ✓ 1 Quick start guide

## Step 2: Install the KDS-EN6/KDS-DEC6

To mount the **KDS-EN6/KDS-DEC6** in a rack, use an **RK-T2B** rack adapter. Alternatively, attach the rubber feet to the underside of the **KDS-EN6/KDS-DEC6** and place it on a table. A Kramer TOOLS<sup>™</sup> can also be mounted on a desk top, wall or similar area. Fasten a bracket on each side of the TOOLS using the two M3x8 screws (supplied). Use the flat-head screws (supplied) to fix the TOOLS to the mounting surface or enable it to slide in place.

P/N:

## Step 3: Connect the inputs and outputs

Always switch OFF the power on each device before connecting it to your **KDS-EN6/KDS-DEC6**. For best results, we recommend that you always use Kramer highperformance cables to connect AV equipment to the **KDS-EN6/KDS-DEC6**.

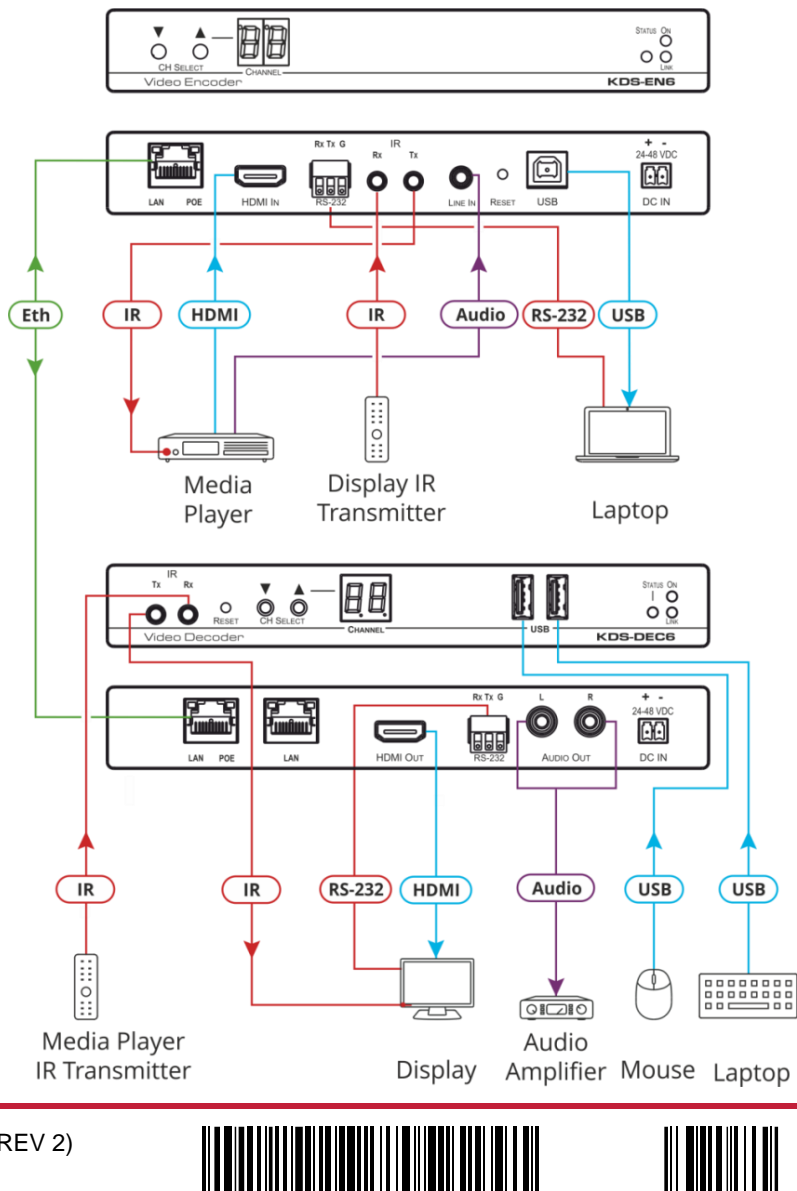

Rev.

# Step 4: Connect the power

By default, KDS-EN6 and KDS-DEC6 are set to PoE. If you are not powering the device via PoE, connect the **KDS-DEC6** and the **KDS-EN6** each to the 24-48 VDC power adapter and connect the adapter to the mains electricity. If 48V DC power is connected, PoE is automatically disabled.

### Step 5: Set the devices

#### To set the KDS-EN6 / KDS-DEC6 IP address via channel buttons (by default, the IP address is 192.168.1.39 for each device):

- 1. Connect the device to the 24-48 VDC power adapter and connect the adapter to the mains electricity. The ON LED lights green and the LINK flashes (indicating that no streaming activity is detected).
- 2. Press and hold  $\mathbf{\nabla}$  for 3 seconds.
- 3. Press  $\blacktriangle$  or  $\blacksquare$  to select DH (DHCP) or SC (static) IP address setup.
- 4. If you selected DHCP (for Static, go to the next step):
  - For KDS-DEC6, press and hold ▲ or ▼ for 3 seconds to save your selection. The channel display flashes "--" 3 times and the device reboots.
  - For KDS-EN6, the channel display flashes "ID" 3 times. Continue to set the channel number for the KDS-EN6.

When setting to DHCP we recommend that you contact your IT administrator for setting the system IP addresses.

- 5. If you selected Static, press and hold ▲ or ▼ for 3 seconds to save your selection. The channel display flashes "IP" 3 times and the device reboots.
- 6. Press  $\blacktriangle$  or  $\triangledown$  to set the IP address.

i

7. Press and hold  $\blacktriangle$  and  $\triangledown$  for 3 seconds to save your selection.

#### To set the Channel Number via channel buttons

The **KDS-DEC6** channel number is set by simply pressing the ▲ or ▼ buttons at any time.

The KDS-EN6 channel number can be set immediately after the IP address is set (via either static or DHCP).

#### To set the channel number for KDS-EN6:

- 1. Wait until the channel display flashes "ID" 3 times.
- 2. Press  $\blacktriangle$  or  $\blacksquare$  to select the channel number.
- 3. Press and hold ▲ and ▼ for 3 seconds to save your selection. The channel display flashes "--" 3 times and the device reboots.

#### To set the IP address via the web pages:

- 1. Connect the KDS-EN6 / KDS-DEC6 Ethernet port to the Network and power the device.
- 2. Access the embedded Web pages.
- 3. In the Network tab select the IP mode.
- 4. If you selected Static, type in the IP address.

When setting to DHCP we recommend that you contact your IT administrator for setting the system IP addresses.

5. Click **Apply** and reboot the device.

#### To set the Channel Number via web pages:

- 1. Connect the KDS-EN6 / KDS-DEC6 Ethernet port to the Network and power the device.
- 2. Access the embedded Web pages.
- 3. In the System tab select Utilities.
- 4. In the Console API Command text box enter the following command:

#### For the KDS-EN6:

- "astparam s multicast\_ip 225.0.100.00X; astparam s hostname\_id 000X; astparam s reset\_ch\_on\_boot n; astparam save;"
  where X=Channel number
- Click Apply.
- Power cycle the device

#### For the KDS-DEC6:

- "Switchto X"
- where X=Channel number
- Click Apply

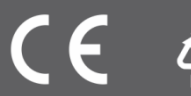